## ENDORSEMENTS Money Endorsements

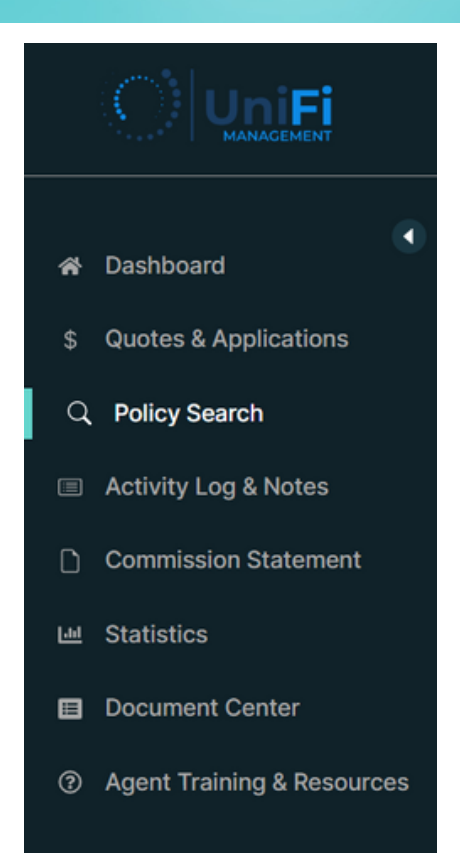

*Note*: This process will allow you to see impact of an endorsement with or without payment.

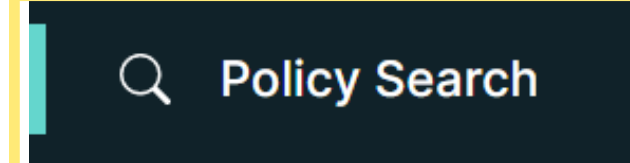

After signing into the agent portal, find the Policy Search Button in the left banner of the page.

Once selected, the page will update with the Search Policy and Search Result sections.

|    |                       | Phone No: (456)        | 465-45644        |               |                          |            |        | + Create             | Quote English       | • .          | 8 |
|----|-----------------------|------------------------|------------------|---------------|--------------------------|------------|--------|----------------------|---------------------|--------------|---|
| *  | <b>↓</b><br>Dashboard | Search<br>Policy No.   | n Policy         | Las           | : Name                   | First Na   | me     |                      | Select Product      |              |   |
| \$ | Quotes & Applications |                        |                  |               |                          |            |        |                      | Select Product      | ~            |   |
| ٩  | Policy Search         |                        |                  |               | Q Sear                   | rch Policy |        |                      |                     |              |   |
|    | Activity Log & Notes  |                        |                  |               |                          |            |        |                      |                     |              |   |
| ۵  | Commission Statement  |                        |                  |               |                          |            |        |                      |                     |              |   |
| ы  | Statiation            | Search Re              |                  |               |                          |            |        |                      |                     |              | = |
|    | Statistics            | Submit Date            | Policy<br>Type   | Policy NO     | Policyholder/Member Name | Status     | Remark | Agent                | Agency              | Action       |   |
| 0  | Resources             | 2022-11-28<br>05:51:00 | Flood<br>Program | FLD3139002081 | CANCEL RE-WRITE 5        | Canceled   | N/A    | CATHERINE<br>POLLARD | UNIFI<br>MANAGEMENT | Select Actic | ~ |
|    | Document Center       | 2022-11-28<br>05:45:27 | Flood<br>Program | FLD3139002061 | CANCEL RE-WRITE 4        | Canceled   | N/A    | CATHERINE<br>POLLARD | UNIFI<br>MANAGEMENT | Select Actic | ~ |
| ?  | Help Center           | 2022-11-28<br>05:40:39 | Flood<br>Program | FLD3139002049 | CANCEL RE-WRITE 3        | Canceled   | N/A    | CATHERINE<br>POLLARD | UNIFI<br>MANAGEMENT | Select Actic | ~ |

Within the Search Policy section, enter the Policy No., Last Name, First Name or Product type to search for a policy.

| Policy No. | Last Name | First Name | Select Product   |
|------------|-----------|------------|------------------|
|            |           | TEST       | Select Product ~ |
|            |           |            |                  |

After selecting the Search Policy button, the Search Result section will display the policies related to the search parameters.

| Search Policy       |                 |               |                          |                    |           |            |                  |                |      |  |  |  |
|---------------------|-----------------|---------------|--------------------------|--------------------|-----------|------------|------------------|----------------|------|--|--|--|
| Policy No.          |                 | Last          | Name                     | F                  | irst Name |            | Select Product   | Select Product |      |  |  |  |
|                     |                 |               |                          | TEST Select Produc |           |            |                  |                | :t ~ |  |  |  |
|                     | Q Search Policy |               |                          |                    |           |            |                  |                |      |  |  |  |
| Search Result       |                 |               |                          |                    |           |            |                  | •              | =    |  |  |  |
| Submit Date         | Policy Type     | Policy NO     | Policyholder/Member Name | Status             | Remark    | Agent      | Agency           | Action         |      |  |  |  |
| 2022-12-27 16:17:54 | Flood Program   | FLD3139002641 | TEST QUOTE               | Issued             | N/A       | TEST AGENT | UNIFI MANAGEMENT | Select Action  | ~    |  |  |  |
| 2022-12-27 16:17:37 | Flood Program   | FLD3139002635 | TEST QUOTE               | Active             | Pending   | TEST AGENT | UNIFI MANAGEMENT | Select Action  | ~    |  |  |  |

### To open the policy, select the hyperlinked blue Policy No.

| Search Result                   |                                 |                  |                          |        |         |            |                  |               |   |
|---------------------------------|---------------------------------|------------------|--------------------------|--------|---------|------------|------------------|---------------|---|
| Submit Date                     | Submit Date Policy Type         |                  | Policyholder/Member Name | Status | Remark  | Agent      | Agency           | Action        |   |
| 2022-12-27 16:17:54 Flood Progr |                                 | am FLD3139002641 | TEST QUOTE               | Issued | N/A     | TEST AGENT | UNIFI MANAGEMENT | Select Action | ~ |
| 2022-12-27 16:17:37             | 2022-12-27 16:17:37 Flood Progr |                  | TEST QUOTE               | Active | Pending | TEST AGENT | UNIFI MANAGEMENT | Select Action | ~ |
|                                 |                                 | -LD31390026      | <u>635</u>               |        |         |            |                  |               |   |

### Select the Create Endorsement from within the policy

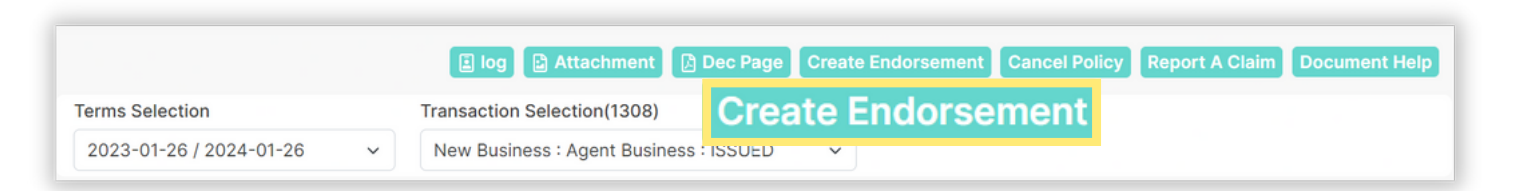

Alternatively, to directly open the endorsement transaction window of the policy, select View/Endorse Policy from the Select Action dropdown menu of the Search Policy page

| 2022-12-27<br>16:17:54 Flood<br>Program FLD3139002641 TEST QUOTE Issued N/A TEST AGENT UNIFI<br>MANAGEMENT Select Act Select Action |   |
|----------------------------------------------------------------------------------------------------|---|
| Select Action                                                                                                    |   |
|                                                                                                    | ~ |
| Select Action                                                                                                    | 1 |

After selecting the Create Endorsement button within the policy OR the View/Endorse Policy option from the Search Policy page, you will see the Endorsement Transaction window.

Select the effective date rule that applies to the endorsement change from the Waiting Period drop-down menu and enter a brief Transaction Note describing the type of change to be made and press the Save and Close button.

| Endorsemen       | t Transaction                  | ×                                                                |                  |  |
|------------------|--------------------------------|------------------------------------------------------------------|------------------|--|
| Waiting Period   | Loan Transaction - No Wai 🗸    | Select<br>Standa                                                 | rd - 30 Day Wait |  |
| Transaction Note | Increase Building<br>Coverage. | Loan Transaction - No Wait<br>Map Revision - One Day<br>Transfer |                  |  |
| S                | ave & Close Exit               |                                                                  |                  |  |

*Note:* System does not support out of sequence endorsements. This would require a cancel-rewrite. Expand the Coverage banner to proceed to the coverage and/or deductible fields to make desired changes and then press the Review button.

| Terms Selection        | Trans                        | action Selection(1310)              |                  |                     |        |            |
|------------------------|------------------------------|-------------------------------------|------------------|---------------------|--------|------------|
| 2023-01-26 / 2024      | -01-26 ~ Ende                | orsement : Change: Rating Info : G  | QUOTE ~          |                     |        |            |
|                        |                              |                                     |                  |                     |        | Expand All |
| Applicant              |                              |                                     |                  |                     |        | +          |
| Coverage               |                              |                                     |                  |                     |        |            |
| Coverage               | Current                      | New                                 | Deductible       | Current             | New    |            |
| Building               | \$142000                     | \$150,000                           | Building         | \$2000 Deductible v | Select | ~          |
|                        |                              | Max:\$250000                        |                  |                     |        |            |
| Content                | \$20000                      | \$0                                 | Content          | \$2000 Deductible v | Select | ~          |
|                        |                              | Max : \$100000                      |                  |                     |        |            |
| lf you would like to d | lecrease coverage, please ei | nter your request in the Other Endo | rsements section |                     |        |            |
| Insured Informa        | ation                        |                                     |                  |                     |        | +          |
| Lender                 |                              |                                     |                  |                     |        |            |
| Additional Infor       | mation                       |                                     |                  |                     |        |            |
| Request Under          | writer Review                |                                     |                  |                     |        | +          |
|                        |                              | Cancel Transac                      | tion Review      |                     |        |            |

**Note**: The user can click on additional banners to make other changes as needed and should select Review button once ALL changes have been entered on endorsement request.

# Review the Endorsement summary to ensure that the information as well as the effective date is correct.

|                                                                                    | Trans | saction Selection(1313) |                      |                      |           |  |  |  |  |
|------------------------------------------------------------------------------------|-------|-------------------------|----------------------|----------------------|-----------|--|--|--|--|
| 023-01-26 / 2024-01-26                                                             | ~ End | lorsement : Change: Rat | ing Info : QUOTE 🗸 🗸 |                      |           |  |  |  |  |
| Don't Refresh this page                                                            |       |                         |                      |                      |           |  |  |  |  |
|                                                                                    |       |                         |                      |                      |           |  |  |  |  |
|                                                                                    |       |                         |                      |                      | Close All |  |  |  |  |
| Applicant                                                                          |       |                         |                      |                      | -         |  |  |  |  |
| Name : TEST QUOTE                                                                  |       |                         | Policy Num           | ber : FLD3139002635  |           |  |  |  |  |
| Address : 2616 Marconi St, Tampa, FL, 33605         Term : 01-26-2023 / 01-26-2024 |       |                         |                      |                      |           |  |  |  |  |
|                                                                                    |       |                         |                      |                      |           |  |  |  |  |
| Endorsement Details                                                                |       |                         |                      |                      |           |  |  |  |  |
| Waiting Period                                                                     | Effe  | ective Date             | Quoted Premium       | Total Premium Change |           |  |  |  |  |
| Standard - 30 Day Wait                                                             | × 0   | 1/26/2023               | \$1.750              | \$16                 |           |  |  |  |  |
| mmary of Changes                                                                   |       |                         |                      |                      |           |  |  |  |  |
| mmary of Changes                                                                   |       |                         | Current              | Naur                 |           |  |  |  |  |
| mmary of Changes                                                                   |       |                         | Current              | New                  |           |  |  |  |  |
| mmary of Changes                                                                   |       | Building Coverage       | Current<br>S142000   | New<br>\$150000      |           |  |  |  |  |
| mmary of Changes                                                                   |       | Building Coverage       | Current<br>S142000   | New<br>\$150000      |           |  |  |  |  |
| mmary of Changes                                                                   |       | Building Coverage       | Current<br>\$142000  | New<br>\$150000      |           |  |  |  |  |
| mmary of Changes                                                                   |       | Building Coverage       | Current<br>S142000   | New<br>\$150000      |           |  |  |  |  |
| mmary of Changes                                                                   |       | Building Coverage       | Current<br>S142000   | New<br>\$150000      |           |  |  |  |  |
| mmary of Changes                                                                   |       | Building Coverage       | Current<br>S142000   | New<br>\$150000      |           |  |  |  |  |
| mmary of Changes                                                                   |       | Building Coverage       | Current<br>S142000   | New<br>\$150000      |           |  |  |  |  |

If the coverage/deductible or rating change requires any supporting documentation, (i.e reducing coverage requires proof of over-insurance, insured signature) a message will be displayed and an option to upload will be provided. Upload any required supporting documentation.

*Note:* If Cancel Transaction *is selected, the endorsement will be removed. If* Pay & Submit *is selected, the endorsement can be saved or paid.* 

<u>If additional premium is required</u>, the *Pay & Submit* button will be displayed. Click on the *Pay & Submit* button to be directed to pay.gov and to enter the appropriate payment fields.

|                    |             | FEM                                                                                  | AFLOODNFSIE                                                                                      |
|--------------------|-------------|--------------------------------------------------------------------------------------|--------------------------------------------------------------------------------------------------|
|                    | Current     | Please pri<br>Agency Tr<br>U1313000                                                  | vide the payment information below. Required fields are marked with a<br>acking ID<br>000215/740 |
|                    | ourient     | 5396.00                                                                              | unount.                                                                                          |
| Building Coverage  | \$150000    | \$250000 * Cardhol<br>Cardhol<br>Billing Ad<br>City<br>City<br>Select C<br>State,Pro | fer Name  fer Billing Address  feres 2  country  e                                               |
| Cancel Tran<br>Pay | Pay & Submi | ZitiyPosta<br>- Card Nu<br>- Visit<br>- Expertise                                    | ICode mber                                                                                       |
|                    |             | Select                                                                               | n core<br>                                                                                       |

Upon successful payment at pay.gov, you will be returned to the Policy Summary Screen. with the Success pop-up message. Simply, click the OK button to close the pop-up.

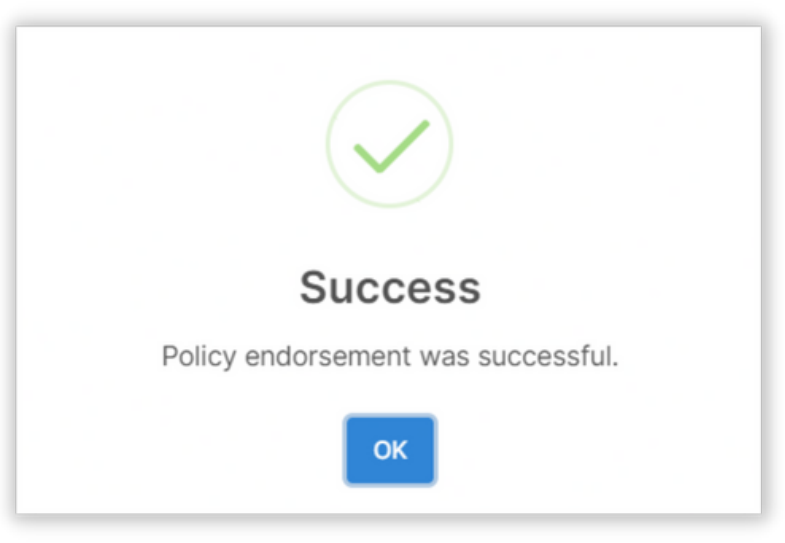

You will be returned to the Policy Summary Screen. Review the status of the submitted endorsement by reviewing the following fields:

Transaction Selection - the status of the Endorsement will be displayed. In this case it shows: "Change Rating Info: Issued." If the endorsement requires a document review it will display "Change Rating Info: Pending". If endorsement is pending, the agent can click on Log icon to see a complete list of correspondence with agency and log notes regarding why endorsement is pending and what is needed to resolve endorsement.

Transaction Note - The Transaction Note entered during the Endorsement process will be displayed.

Specific Endorsed - Proceed to field that was endorsed to ensure the field now reflects the updated information. In this case we can see the coverage currently shows the increased amount of \$150,000

Dec Page - If the endorsement has issued, a declarations page will be displayed reflecting the endorsement change.

| ) log 🔛 Attachment 🛛 🖟              | ) Dec Page    | Create Endors        | ement                      | Cancel Po        | ncel Policy Report A Claim |                                | laim                       | Document He  |
|-------------------------------------|---------------|----------------------|----------------------------|------------------|----------------------------|--------------------------------|----------------------------|--------------|
| erms Selection                      | Transac       | tion Selection(1171) |                            |                  | -                          |                                |                            | _            |
| 2023-01-26 / 2024-01-26             | ~ Endors      | sement : Change: Ra  | ting Info : I              | SSUED 🗸          |                            |                                |                            |              |
| Application Covera                  | ge Pro        | operty Info Addition |                            | al Info Forms    |                            | Billin                         | gs                         |              |
| FLD3139002635                       |               |                      |                            |                  |                            |                                |                            |              |
| Policy #/Holder Name                | FLD31390026   | 35/1/TEST QUOTE      |                            | Payment          | Plan                       | Full Pay                       | ,                          | - 1          |
| Terms Start date                    | 01/26/2023    |                      | Term End Date 01/26/2024   |                  |                            |                                |                            |              |
| Transaction Effective date          | 01/26/2023    |                      |                            | Transact         | on Exp. I                  | Dt. 01/26/2                    | 024                        |              |
| Transaction Type                    | Endorsement - | Change: Rating Info  |                            | Bill to          | II to POLHOLDER            |                                |                            |              |
| Total Premium Change                | \$16.00       |                      | Product Name Flood Program |                  | rogram                     |                                |                            |              |
| Total Premuim                       | \$1,750.00    |                      |                            | U/writer         | U/writer                   |                                | TABITHA GUINN              |              |
| Total Claim                         | 0 Policyholde | r/Member Copy Agen   | t Copy                     | Transaction Note |                            | Increase                       | Increase Building Coverage |              |
| Serv Rep                            | CATHERINE P   | OLLARD               |                            |                  |                            |                                |                            |              |
| Replacement Cost                    | \$141,750     | Building Deductible  | \$2000 Dec                 | luctible 🗸       | Conte                      | ent Deductible                 | \$2000 E                   | Deductible v |
| Basic Coverage $\uparrow\downarrow$ |               |                      | Limit                      |                  |                            | Premium $\uparrow  \downarrow$ |                            |              |
| Building Coverage Amount            |               |                      | \$150,000.                 | 00               |                            | \$1,259.00                     |                            |              |
| Content Coverage Amount             |               |                      | \$20,000.0                 | 0                |                            | \$535.00                       |                            |              |

PROPERTY ADDRESS #: 2616 MARCONI ST, Tampa, FL, 33605 ENDORSEMENT EFFECTIVE DATE: 12-28-2022 REASON FOR CHANGE: FLD3139002635 Coverage/Deductible POLICY #: POLICY FORM: Dwelling form NFIP POLICY #: 3139002635 POLICY DECLARATIONS TYPE: **Revised Policy Declarations** POLICY TERM: 01-26-2023 - 01-26-2024 (12:01 a.m.) RATE CATEGORY : RatingEngine POLICY ISSUED BY: TEST QUOTE PAYOR:

Agents can verify receipt of payment by clicking on the Billings tab at top of page.

| Application         | Coverage      | Property Info                     | Additional In | fo Fo          | rms      | Billings      |
|---------------------|---------------|-----------------------------------|---------------|----------------|----------|---------------|
| FLD3139002635       |               |                                   |               |                |          |               |
| Policy #/Holder Na  | me FLD3       | 3139002635/1/TEST QUO             | ΓE            | Payment Plan F |          | Full Pay'     |
| Terms Start date    | 01/2          | 01/26/2023                        |               |                | te       | 01/26/2024    |
| Transaction Effecti | ive date 01/2 | 01/26/2023                        |               |                | Exp. Dt. | 01/26/2024    |
| Transaction Type    | Ende          | Endorsement - Change: Rating Info |               |                |          | POLHOLDER     |
| Total Premium Cha   | inge \$16.    | 00                                |               | Product Nam    | e        | Flood Program |
| Total Premuim       | \$1,7         | 50.00                             |               | U/writer       |          | TABITHA GUINN |
| Total Claim         | 0 Po          | licyholder/Member Copy            | Agent Copy    | Transaction    | Note     |               |
| Serv Rep            | CATH          | HERINE POLLARD                    |               |                |          |               |
|                     |               |                                   |               |                |          |               |

In the example below we can see that there is an invoice for \$16 but no entry showing that payment has been received. Once payment is received, payment will be displayed under the *Trans Type* column and *Balance* column would reflect \$1,750.

| Policy Transact |            | Account V   | iew Reciev  |            |             |            |         |              |                     |
|-----------------|------------|-------------|-------------|------------|-------------|------------|---------|--------------|---------------------|
| ACCOUNTING DT   | TRANS TYPE | TRANS REF   | USER ID     | ORIG TRANS | UNALLOCATED | DEBIT      | CREDIT  | BALANCE      | SYSTEM DT           |
| 2022-12-27      | PAYMENT    |             | UNIFI_ADMIN | PAYMENT    | \$0.00      | \$0.00     | \$0.00  | \$(1,733.00) | 2022-12-27 16:17:46 |
| 2022-12-27      | INVOICE    | INV00000404 | TEST AGENT  | INVOICE    | \$1,733.00  | \$1,733.00 | \$0.00  | \$0.00       | 2022-12-27 16:18:58 |
| 2022-12-28      | INVOICE    | INV00000404 | TEST AGENT  | INVOICE    | \$16.00     | \$0.00     | \$16.00 | \$16.00      | 2022-12-28 12:18:46 |

#### Money Endorsement Results in Refund:

For Money Endorsements that result in a refund such as a decrease in coverage, increase in deductible or change to Primary Residence status, the Policy Summary Screen will reflect a refund amount in red in the *Total Premium Change* field. In addition, the refund amount due will be displayed in the Policy Transaction banner.

| Application Coverag        | ge Property Info A                    | Additional Info | Forms            | Billings       |  |  |  |  |  |  |  |  |
|----------------------------|---------------------------------------|-----------------|------------------|----------------|--|--|--|--|--|--|--|--|
| FLD3139002635              |                                       |                 |                  |                |  |  |  |  |  |  |  |  |
| Policy #/Holder Name       | FLD3139002635/1/TEST QUOTE            | Paym            | ent Plan         | Full Pay'      |  |  |  |  |  |  |  |  |
| Terms Start date           | 01/26/2023                            | Term            | End Date         | 01/26/2024     |  |  |  |  |  |  |  |  |
| Transaction Effective date | Transaction Effective date 01/26/2023 |                 |                  | 01/26/2024     |  |  |  |  |  |  |  |  |
| Transaction Type           | Endorsement - Change: Rating Info     |                 |                  | POLHOLDER      |  |  |  |  |  |  |  |  |
| Total Premium Change       | \$(16.00)                             | Produ           | ict Name         | Flood Program  |  |  |  |  |  |  |  |  |
| Total Premuim              | \$1,718.00                            | U/writ          | ter              | TABITHA GUINN' |  |  |  |  |  |  |  |  |
| Total Claim                | 0 Policyholder/Member Copy Agen       | t Copy Trans    | Transaction Note |                |  |  |  |  |  |  |  |  |
| Serv Rep                   | CATHERINE POLLARD                     |                 |                  |                |  |  |  |  |  |  |  |  |

| Policy Transaction Account View Recievable View Invoicing |            |             |             |            |             |            |        |              |                     |  |
|-----------------------------------------------------------|------------|-------------|-------------|------------|-------------|------------|--------|--------------|---------------------|--|
| ACCOUNTING DT                                             | TRANS TYPE | TRANS REF   | USER ID     | ORIG TRANS | UNALLOCATED | DEBIT      | CREDIT | BALANCE      | SYSTEM DT           |  |
| 2022-12-27                                                | PAYMENT    |             | UNIFI_ADMIN | PAYMENT    | \$0.00      | \$0.00     | \$0.00 | \$(1,733.00) | 2022-12-27 16:17:46 |  |
| 2022-12-27                                                | INVOICE    | INV0000404  | TEST AGENT  | INVOICE    | \$1,733.00  | \$1,733.00 | \$0.00 | \$0.00       | 2022-12-27 16:18:58 |  |
| 2022-12-28                                                | INVOICE    | INV00000404 | TEST AGENT  | INVOICE    | \$0.00      | \$0.00     | \$0.00 | \$(16.00)    | 2022-12-28 12:18:46 |  |